## eBCN electronic Booking Confirmation Note Simple Guide for Shipper / Forwarder

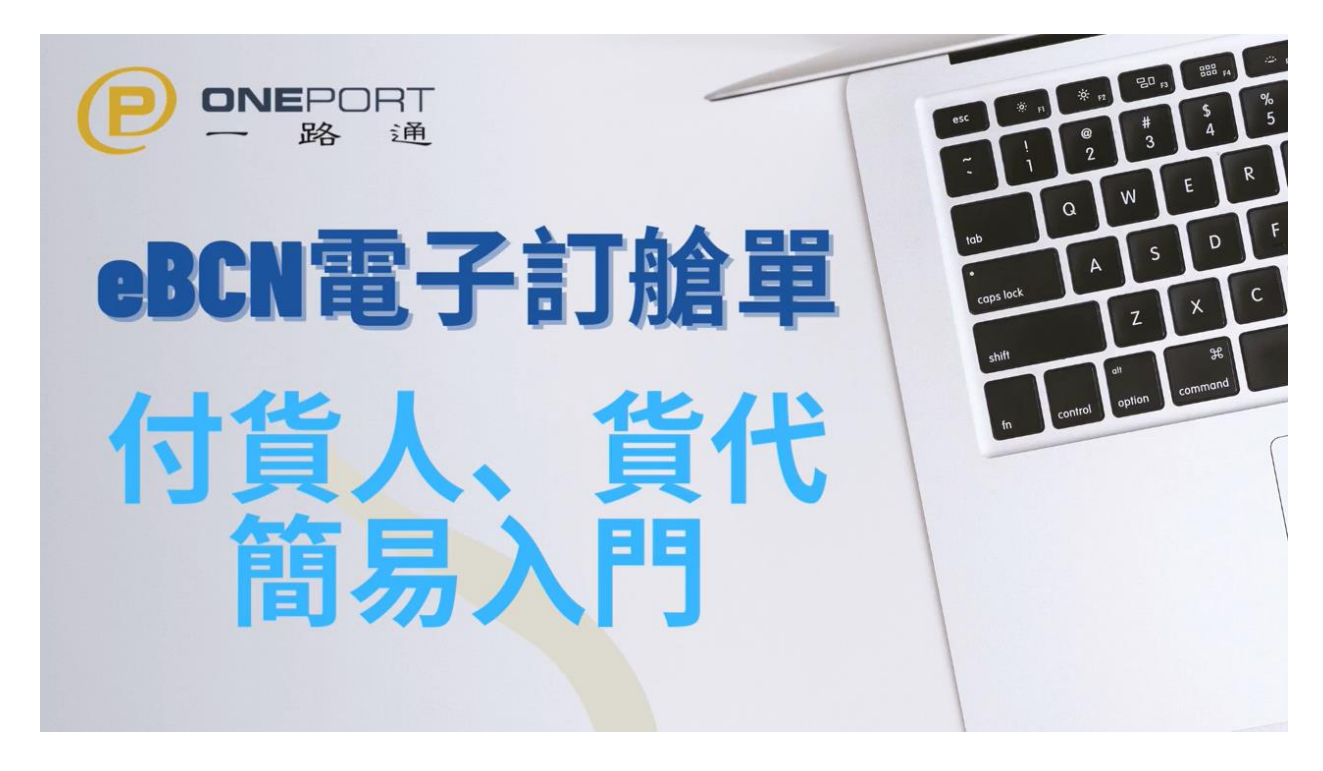

In the eBCN service, the main task of shipper / forwarder is to switch the paper-based booking confirmation to electronic, and forward to their trucking company.

It takes two steps:

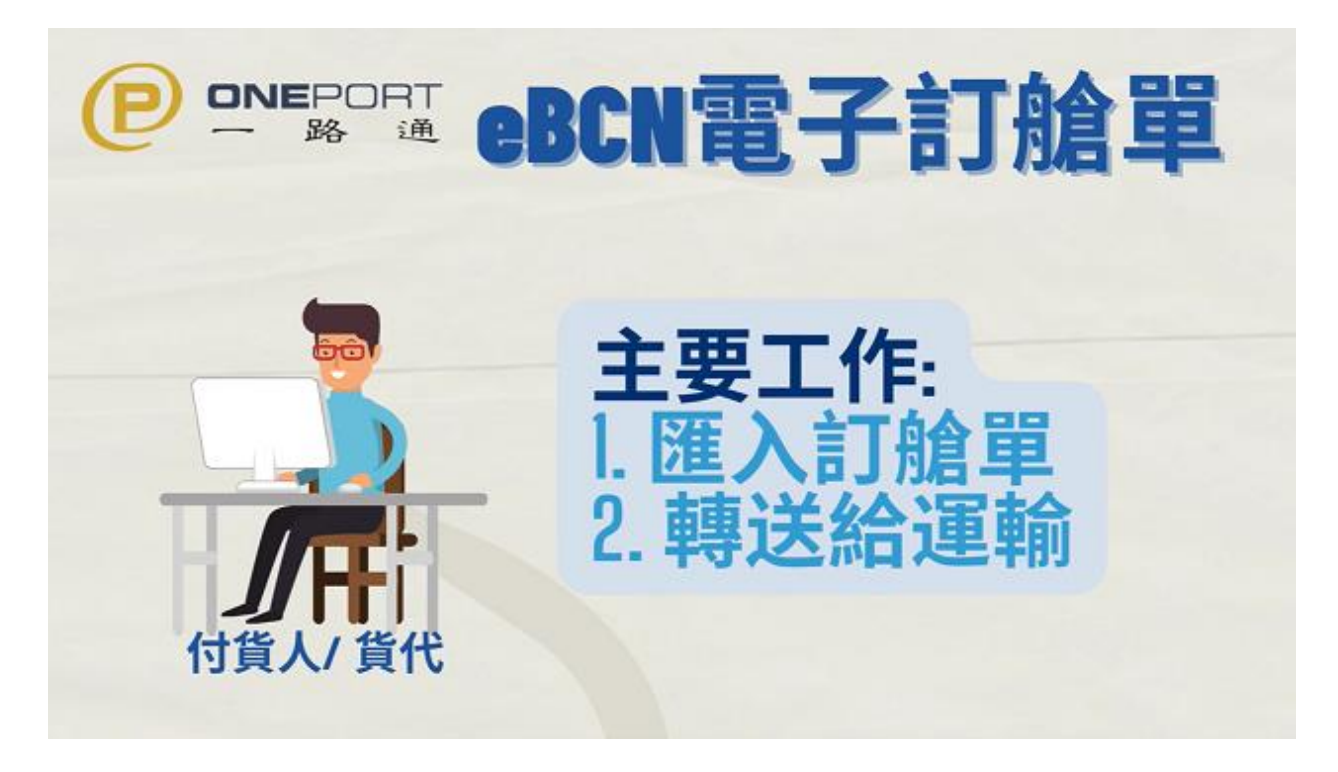

## Step 1: Import the booking

- 1. After logging in to <u>https://ebcn.OnePort.com</u> , click **[Import Booking**] button
- 2. Enter the booking number twice, click [Next]
- 3. After verifying your booking information, click [Import] button
- 4. To complete the import, click [Finish] button

| PONEPORT<br>一路通 | 第                           | 一步            | 5: Ø  | 「入訂                         | J艙                                       | 單                                           |     |
|-----------------|-----------------------------|---------------|-------|-----------------------------|------------------------------------------|---------------------------------------------|-----|
| 按匯入訂艙單          | <b>前代的S</b><br>訂艙單列表<br>#41 | : <b>//eb</b> | cn.On | Port.c                      | m<br>TS/04/2022<br>e3tmm/yyy             | En Source<br>RACERS<br>22/04/2<br>attronygy |     |
|                 | 17.10 M AN M                | * 融公司         | ÷ ¥ ± | <ul> <li>● 総名/航穴</li> </ul> | ○ 決壊影響           ○ 決壊影響           ○ 内京総行 | ¢ (786)<br>10 ≠ 1-2of2 <                    | >   |
|                 | ght 2022 © 一話通有限            | 公司            |       |                             | 私陸權班款                                    | 會員條款 網絡條款 服務條款                              | 及收置 |

| PONEPORT<br>一路通        | 第一步                       | 時: 匯入訂艙單                |   |   |
|------------------------|---------------------------|-------------------------|---|---|
| 輸入訂艙單<br>號碼兩次,<br>按下一頁 | 訂艙單列表<br>##(本/進校:<br>+ /2 | 諭入訂艙單編號<br><sup>₩</sup> | × | 2 |
|                        | //WWW 請F                  | <b></b> 事次輸入訂艙單編號       |   | L |
|                        |                           | ****                    |   | H |
|                        | ght 2022 e 一酬適有           | 頁一可                     | _ |   |

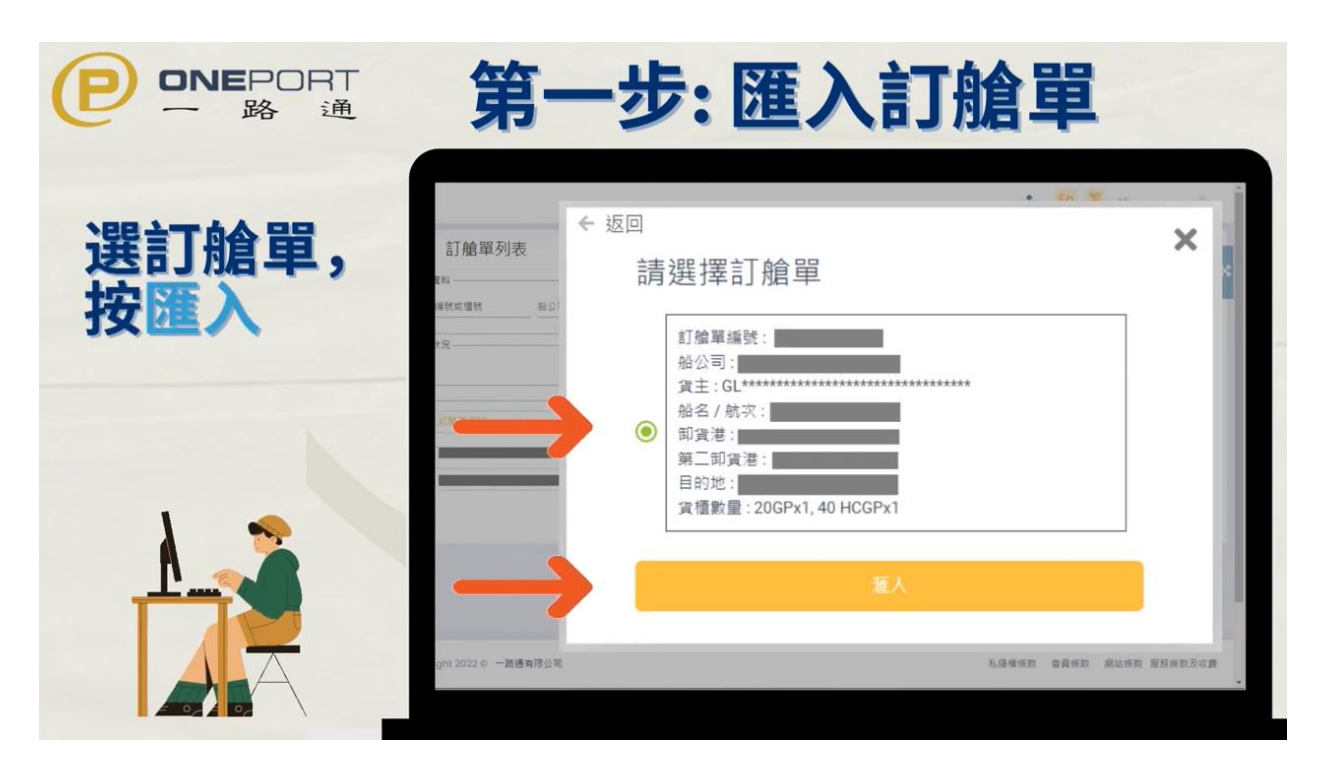

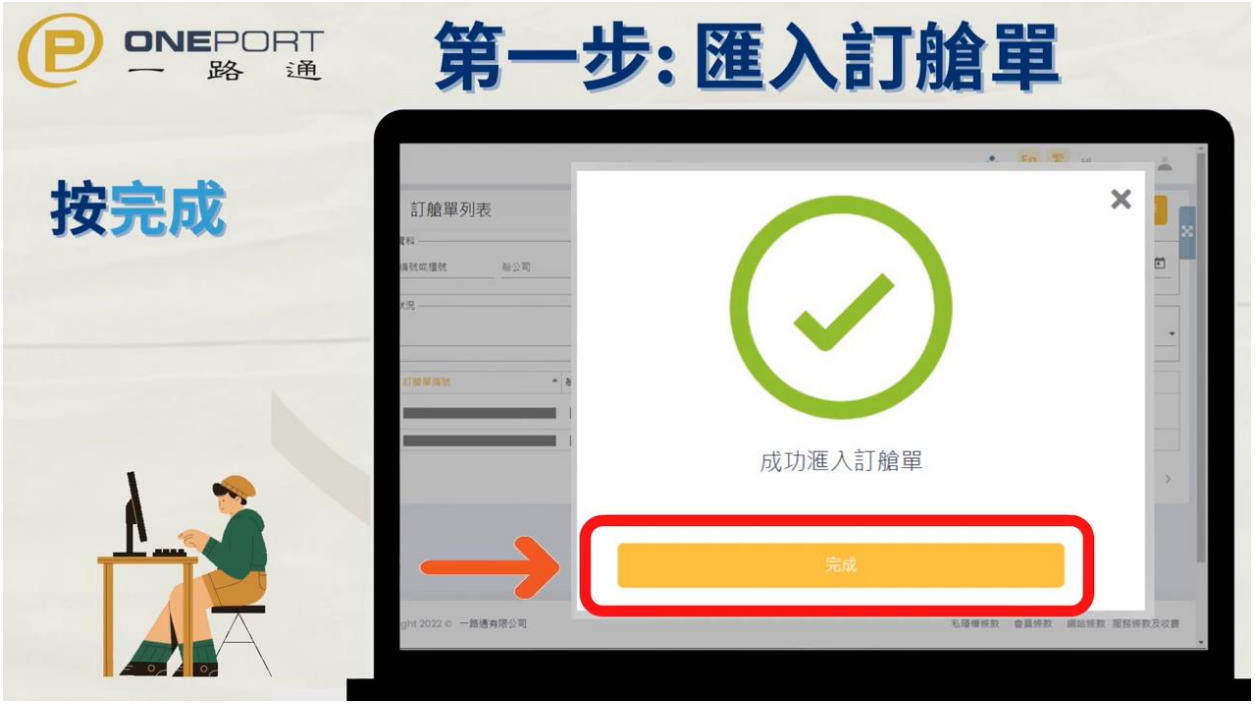

## Step 2: Forward to trucking company

- 1. Return to the booking list page, select the electronic booking or container number to be forwarded to your trucking company, click **[Forward]** button
- 2. Enter the ONEPORT company code of your trucking company, click **[Next**] button
- 3. Confirm you or your trucking company to nominate the Port Security Charge (PSC), click [Forward the above booking form] button
- 4. Upon completion, the status of this eBCN will change to [Forwarded]

| PONEPORT<br>一路通  | 第二步:轉送                   | 給運輸                                                       |
|------------------|--------------------------|-----------------------------------------------------------|
| 剔選電子訂艙單<br>或者 櫃號 |                          |                                                           |
| <u>L_</u>        | 病痕雨下一步<br>               | ● 紛名/秋次 ● 20世界里 ● 行動<br>○<br>○<br>田賀縣宗 <u>10 ▼</u> 1-2012 |
|                  | CopyRight 2022 6 一諸總角隊公司 | 5.渴难地致 金属体数 测心状数 服装体                                      |

| PONEPORT<br>一路通 | 第二      | 步:                               | 專送       | 給運                            | ļ    | 俞                             |                |   |  |
|-----------------|---------|----------------------------------|----------|-------------------------------|------|-------------------------------|----------------|---|--|
|                 | 2       |                                  |          | *                             | En   | 🔀 HL                          |                | 4 |  |
| 按轉送             | 何起      | 能面<br>在5起星<br>一里明                | <u>م</u> | #<br>15/04/2022<br>¢d/mm/yyyy | ē    | ₩<br>22/04/2022<br>dd/mm/yyyy | (人訂 <b>能</b> 率 | * |  |
|                 |         | <ul> <li>■</li> <li>■</li> </ul> | 囊狀況      |                               |      | -(                            | -              | × |  |
| 1               | 公司 💠 貸主 | : ¢ 8                            | ē名 / 航次  | ◆ 武壇敷量                        |      | ; 行動<br>〇                     |                |   |  |
|                 |         |                                  |          | 每頁顯示 1                        | 10 - | 1 - 2 of 2                    | K              | > |  |

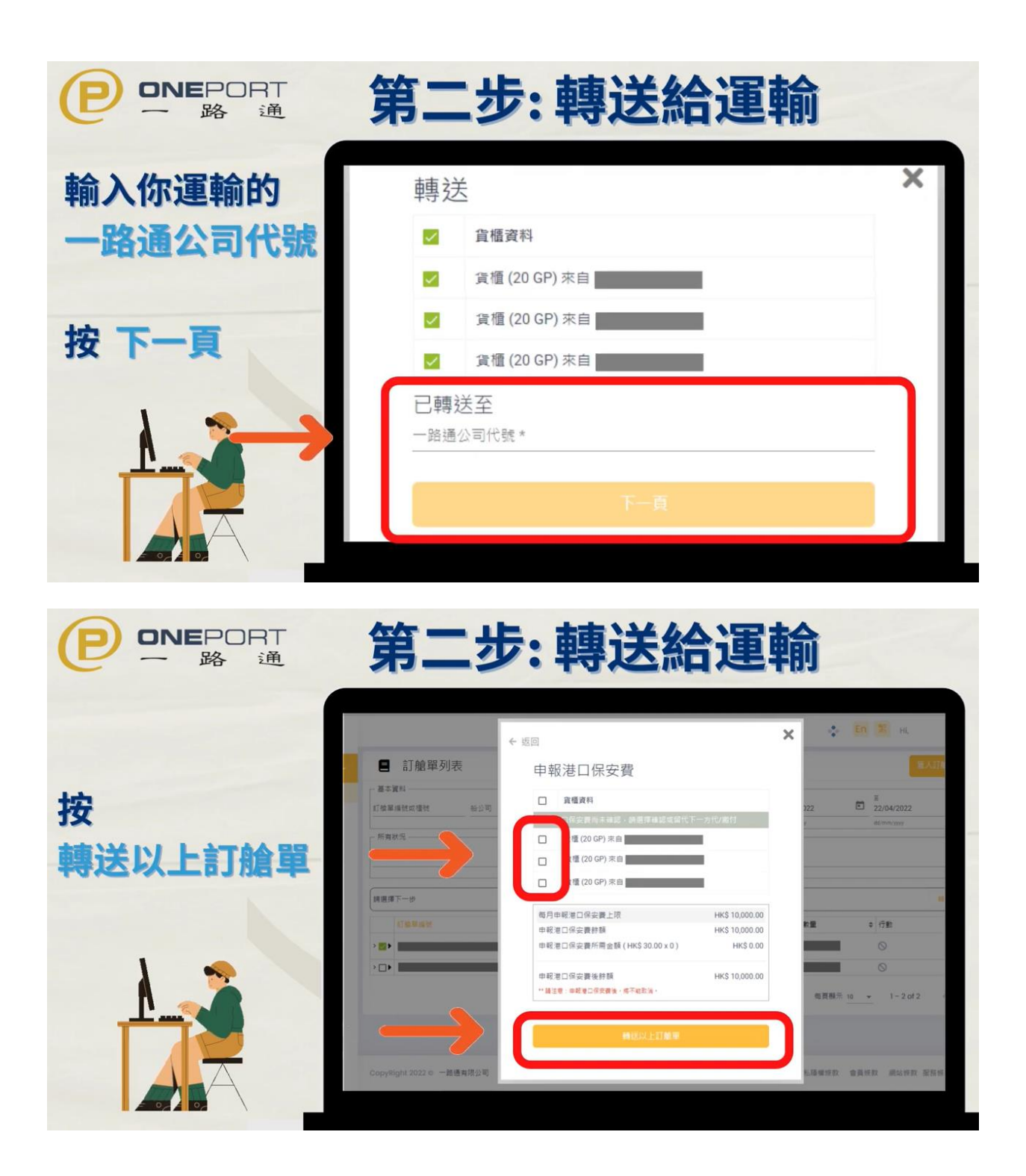

| PONEPORT<br>一路通 | 第二步                                | :轉送給                | 運輸                                |
|-----------------|------------------------------------|---------------------|-----------------------------------|
| 現況 變為 轉送        | ● 船名 / 航灾<br>BROTONNE BRIDGE / 110 | <ul> <li></li></ul> | ◆ 行動                              |
|                 | 重回<br>1 42<br>曲                    |                     | 港口保: 貴     現況       已申報) C     轉送 |
| 1 2             | <b>ب</b> ور<br>ا                   | MTLI<br>-           | 待辦 轉送                             |
|                 | MOL ENDOWMENT /<br>059S            | 20GP x 1            | $\odot$                           |
|                 | NYK FUTAGO / 082S                  | 20GP x 3            | $\otimes$                         |

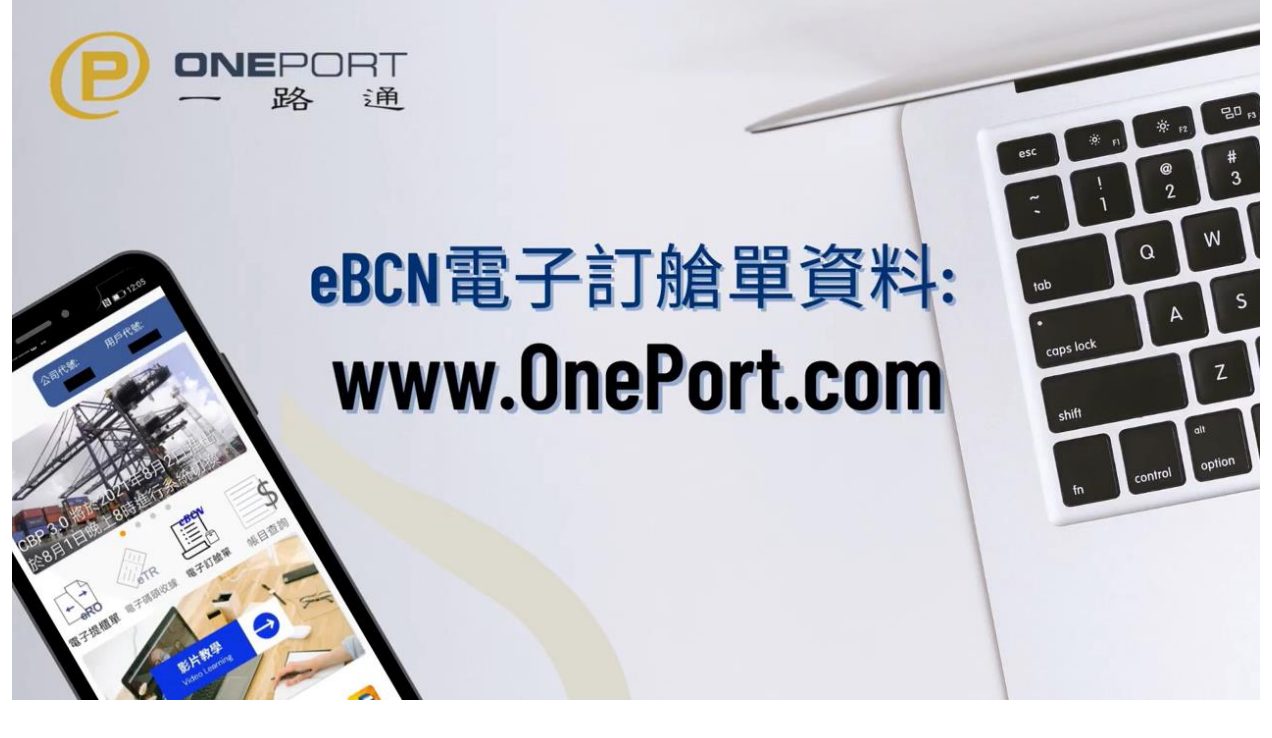

For the above information, you can refer to the video guide posted on https://www.youtube.com/watch?v=TqInUd2pOtg

For more information about eBCN, please visit www.OnePort.com